## Welcome to the new WATER AND SANITATION ONLINE BILLING PORTAL

San Bernardino County Public Works, Special Districts Division of Water and Sanitation has upgraded its billing system to include a new online portal.

## **NEW ONLINE PORTAL FEATURES INCLUDE**

- Access To Your Account Information 24/7
- Update Account Information Instantly
- Go Green With E-Billing
- Monitor Multiple Billing Accounts
- Pay Bills Online And Avoid Service Charges
- Set-up Auto Pay!

New to the Online Billing Portal? No problem! Get started by following the seven easy steps on the next page. Register, create your User ID and link your utility account today!

Not sure if your district is serviced by San Bernardino County? No worries! We are only a phone call or email away.

Call: 760-955-9885, or

Email: customerservice@sdd.sbcounty.gov

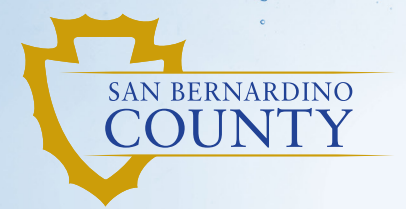

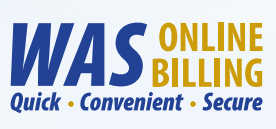

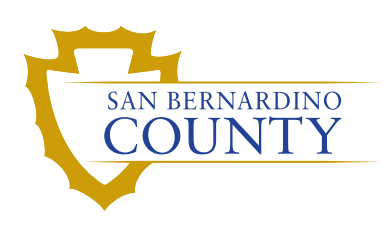

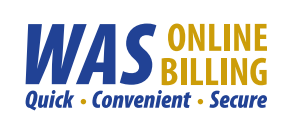

## Get Started Today! Go To: MyWASBill.org

| STEP 1:               |                                                                                                    |  |  |  |
|-----------------------|----------------------------------------------------------------------------------------------------|--|--|--|
|                       | THE REAL PROPERTY AND A REAL PROPERTY AND A RE                                                             |  |  |  |
|                       | Special Districts Self Service                                                                                                    |  |  |  |
| Home                  | Welcome to the new San Bernardino County Water and Sanitation Online Billing Portal.                                                                                                    |  |  |  |
| Customer Self Service | To use this portal you must be a customer of one of the districts serviced by San Bernardino County Public Works, Special Districts Division. If you are unsure if you are in one of our service<br>areas, please email your service address to our customer service center, at <u>customerservice@addshountryop</u> , and we will let you know.                                                                                                    |  |  |  |
|                       | Login & Register                                                                                                    |  |  |  |
|                       | We have updated our login security. Please use the link below to login or<br>register for the first time.                                                                                                    |  |  |  |
|                       | If you have performed or created an an exception of the Ray power information<br>integra are warpierson for the third in the signal power have the theorem<br>"provide the signal power in the signal power information of the signal<br>"provide the signal power in the signal power information" and the<br>Doing a will ensure you integra and the signal power information of the<br>Doing and the signal power in the signal power information of the signal power<br>of the signal power in the signal power information of the signal power information<br>of the signal power information of the signal power information of the<br>Doing a will ensure you information of the signal power information of the<br>Doing a will ensure you information of the signal power information of the<br>Doing a will ensure you information of the signal power information of the<br>Doing a will ensure you information of the signal power information of the<br>Doing a will ensure you information of the signal power information of the<br>Doing a will ensure you information of the signal power information of the<br>Doing a will ensure you information of the signal power information of the<br>Doing a will ensure you information of the signal power information of the<br>Doing a will ensure you information of the signal power information of the<br>Doing a will ensure you information of the signal power information of the<br>Doing a will ensure you information of the signal power information of the<br>Doing a will ensure you information of the signal power information of the<br>Doing a will ensure you information of the signal power information of the signal power information of the<br>Doing a will be a signal power information of the signal power information of the signal power information of the signal power information of the signal power information of the signal power information of the signal power information of the signal power information of the signal power information of the signal power information of the signal power information of the signal power information of the signal power information of the signa |  |  |  |
|                       | If you are new to the site, click the "Login/Register" button below and click:<br>"Sign Lp" at the login screen.                                                                                                    |  |  |  |
|                       | If you have any issues with this process please contact customer service at<br>customerservice@idd.stbcount.yop.                                                                                                    |  |  |  |
|                       |                                                                                                    |  |  |  |
|                       | "LOGIN/REGISTER" BUTTON                                                                                                    |  |  |  |

On the "Home" page, click the **Login/Register** button at the bottom of the screen to register for an account.

| STEP 2: |                                                               |
|---------|---------------------------------------------------------------|
|         |                                                               |
|         | Sign in to community access services.                         |
|         | G Sign in with Coogle                                         |
|         | Sign in with Apple                                            |
|         | Sign in with Microsoft                                        |
|         | Sign in with Facebook                                         |
|         | CR CR                                                         |
|         |                                                               |
|         | Password                                                      |
|         | Remarrisher me                                                |
|         | Sign in CLICK THE                                             |
|         | Forgot Resource? Minlock account? Hele "SIGN UP"<br>HYPERLINK |
|         | Den't have an account? Signus                                 |

On the "Sign In" page, click on the **Sign up** hyperlink at the bottom of the screen to create a User ID.

| STEP 3: |                            |                               |
|---------|----------------------------|-------------------------------|
|         | Create an account          |                               |
|         | Password *                 | COMPLETE ALL<br>FIELDS THEN   |
|         | First name *               | CLICK THE "SIGN<br>UP" BUTTON |
|         | Last name *                |                               |
|         | * indicates required field |                               |
|         | Sigirup<br>Datus tistis    |                               |
|         | Back to sign in            |                               |

On the "Create an Account" page, complete all fields and then click the **Sign up** button to create your account.

STEP 4:

| Verification email sent                 |
|-----------------------------------------|
| To finish signing in, check your email. |
| Back to sign in                         |

An email confirmation will be sent to verify the email address you registered with. **Check your email** and follow the prompts to verify your email address before signing into your new account.

|                       | Account Settings      |                                              |                   |
|-----------------------|-----------------------|----------------------------------------------|-------------------|
| Customer Self Service | Account Information   |                                              |                   |
|                       | Now logged in as      | WATER CUSTOMER ID                            |                   |
|                       | Last successful login | 2/28/2022                                    |                   |
|                       | Last failed login     | 2/28/2022                                    |                   |
|                       | Password last changed | 2/28/2022                                    | CLICK THE         |
|                       | Password expires in   | 364 days   Change Password                   | "LINK TO ACCOUNT" |
|                       | E-Mail address        | wascustomer@mail.com   Change E-Mail Address | HYPERLINK         |
|                       | Linked Accounts       |                                              |                   |

Once signed in, the next step is to link your User ID to your utility account. On the "Account Settings" page, click the **link to account** hyperlink at the bottom right of the screen.

| STEP 6                |                                                                                                    |
|-----------------------|----------------------------------------------------------------------------------------------------|
|                       |                                                                                                    |
| Customer Self Service | Utility Billing<br>Account Link Setup                                                                                                    |
| Utility Billing       | To link your account you will need your account number, custom number and the phone number on file with us. The<br>account and customer number are located on your latest bill. If you need help contact us at 760-955-9885 during normal<br>business hours. |
|                       | What is the Account Number? * 654321 What is the Ordoner Number? * 55555                                                                                                    |
|                       | What is the customer phone number(please use the format 999-999-9999) ?*  760-955-9883  Submit  Cancel                                                                                                    |

On the "Account Link Setup" page, enter your **Account Number** and **Customer Number** found on your utility bill. Enter your 10-digit **Phone Number** separated by dashes to link your User ID to your utility account.

| STEP 7                | •                                                                                                    |                                                                                                    | <b>.</b>                                                                                        |
|-----------------------|----------------------------------------------------------------------------------------------------|----------------------------------------------------------------------------------------------------|-------------------------------------------------------------------------------------------------|
|                       | Account Settings                                                                                                   |                                                                                                    |                                                                                                 |
| Customer Self Service | Account Information                                                                                                |                                                                                                    |                                                                                                 |
|                       | Now logged in as                                                                                                   | WATER CUSTOMER ID                                                                                                    |                                                                                                 |
|                       | Last successful login                                                                                              | 2/28/2022                                                                                                    |                                                                                                 |
|                       | Last failed login                                                                                                  | 2/28/2022                                                                                                    |                                                                                                 |
|                       | Password last changed                                                                                              | 2/28/2022                                                                                                    |                                                                                                 |
|                       | Password expires in                                                                                                | 364 days   Change Password                                                                                                    |                                                                                                 |
|                       | E-Mail address                                                                                                    | wascustomer@mail.com   Change E-Mail Address                                                                                                    |                                                                                                 |
|                       | Linked Accounts                                                                                                    |                                                                                                    |                                                                                                 |
|                       | Existing accounts can be "linked" to<br>service module that allows user-con<br>"link to account" to reach the page | your self-service user id. These links give you quick access to an account'<br>trol over account linking, hyperlinks such as 'link to account' or 'remove'<br>where new account links can be created, and where additional instruction | s details, bills, etc. For each self-<br>will appear below. Click a module's<br>s are provided. |
|                       | Utility Billing Accounts                                                                                           |                                                                                                    | link to account                                                                                 |
|                       | Account                                                                                                    | Customer                                                                                                    |                                                                                                 |
|                       | 654321                                                                                                    | 555555                                                                                                    | remove                                                                                          |
|                       | Go To Module Homepage                                                                                              | CLICK YOUR 6-DIGIT UTILITY ACCOUNT                                                                                                    | NUMBER HYPERLIN                                                                                 |
|                       |                                                                                                    | TO ACCESS AVAILABLE ONLINE BILLIN                                                                                                    | G PORTAL FEATURE                                                                                |

Return to the "Account Settings" page and click your 6-digit **utility account number** (see example above) hyperlink to view/pay your bill, change address, set-up auto pay, etc.

Have multiple utility accounts? Repeat steps 5 and 6 above to link additional accounts.